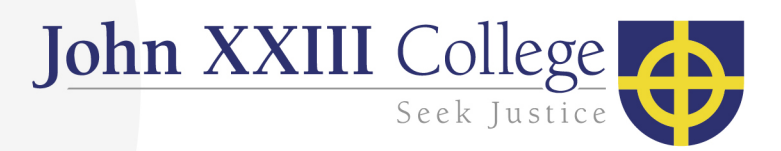

## Viewing College Documents in SEQTA

Navigate to parent.johnxxiii.edu.au

Enter your SEQTA username and password and then select Log in

| USER NAME          |         |
|--------------------|---------|
| SMITHM             |         |
| PASSWORD           | W.A/    |
|                    |         |
| Log in             | >       |
| John XXIII College | Left to |

Once logged in select the Documents tab on the left

| Engage                                                                                                    |  |
|----------------------------------------------------------------------------------------------------|--|
| 1 Welcome                                                                                                    |  |
| Massessments                                                                                                   |  |
| Courses                                                                                                    |  |
| Dashboard                                                                                                    |  |
| 🗃 Direqt Messages                                                                                              |  |
| Documents                                                                                                    |  |
|                                                                                                    |  |
| 6 Folios                                                                                                    |  |
| <ul><li>Folios</li><li>Goals</li></ul>                                                                         |  |
| <ul> <li>Folios</li> <li>Goals</li> <li>Notices</li> </ul>                                                     |  |
| <ul> <li>Folios</li> <li>Goals</li> <li>Notices</li> <li>Portals</li> </ul>                                    |  |
| <ul> <li>Folios</li> <li>Goals</li> <li>Notices</li> <li>Portals</li> <li>Reports</li> </ul>                   |  |
| <ul> <li>Folios</li> <li>Goals</li> <li>Notices</li> <li>Portals</li> <li>Reports</li> <li>Settings</li> </ul> |  |

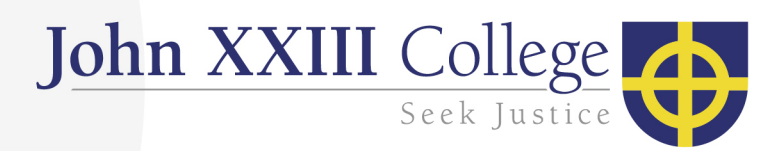

Use the search bar at the top to search for the required document

ALL OPTIONS SELECTED • Search

You can then click on the document to open it

If you have any enquires regarding this process please contact ICT helpdesk at <u>ithelpdesk@johnxxiii.edu.au</u> or on 9383 0447.